# **Best Practice - Wartungen und Inspektionen**

Publiziert infrastruktur.services@fhnw.ch allgemeine Anleitung Immobilien & Infrastruktur Doku

## Ziel dieses Artikels

Das vorliegende Dokument soll den dezentralen Hausdiensten der FHNW, sowie externen Unternehmen, welche im Auftrag der FHNW operieren, eine Hilfestellung für die optimale Konfiguration von Wartungen, Inspektionen und ähnlichen Arbeiten an Equipments und Infrastrukturen der FHNW aufzeigen. Das Dokument enthält ausschliesslich Empfehlungen und soll einen unterstützenden Charakter für sämtliche FHNW-Hausdienste oder sinngemässe Abteilungen darstellen. Für die abschliessende Prozessdefinition ist die jeweilige Standortleitung der FHNW verantwortlich.

# Ausgangslage

Das CAFM-System der FHNW (CAMPOS) ist über die letzten Jahre verstärkt in verschiedene Prozesse und Geschäftsabwicklungen an den jeweiligen Standorten zum Tragen gekommen. Mit der Aufarbeitung und der Digitalisierung des Facility Managements kann CAMPOS einen erheblichen Mehrwert zur zentralen Verwaltung und der Transparenz der anstehenden Aufgaben für jedes FHNW-Gebäude beitragen.

## Festgestellte Problematik

Aufgrund der verschiedenen Organisationsform, der Grösse, Kultur und Prozesse jedes FHNW-Standortes, wurden für das Management der vielseitigen, wiederkehrenden und planbaren Aufgaben mit Tasks und Tickets unterschiedliche Ansatzpunkte zur Implementierung in Campos gewählt. Daraus resultierten teilweise unübersichtliche und verwirrende Vorgänge und Equipmentstrukturierungen in CAMPOS, welche das Handling für weitere Parteien unnötig erschwert und eine transparente Aufgabenplanung sogar verunmöglicht. Durch diese Best Practices-Dokument sollen Teilprozesse so weit als möglich vereinheitlicht und die Übersichtlichkeit in CAMPOS gewahrt bleiben.

## Abgrenzung

Dieser Artikel hat ausschliesslich das Handling mit wiederkehrenden Aufgaben (Tasks), Wartungen und den zugrundeliegenden Wartungsverträgen mit Equipments, Equipmentgruppen, den verschiedenen Facilities und die daraus resultierenden Auftrags-Tickets in CAMPOS im Fokus. Import, Erfassung, Platzierung von verschiedenen Equipments sind nicht Bestandteil dieses Artikels, ebenso betrifft das die Handhabung von Helpdesk-Tickets. Grundlegende Anwenderkenntnisse von CAMPOS werden vrausgesetzt.

# Wartungen und Inspektion auf Equipments

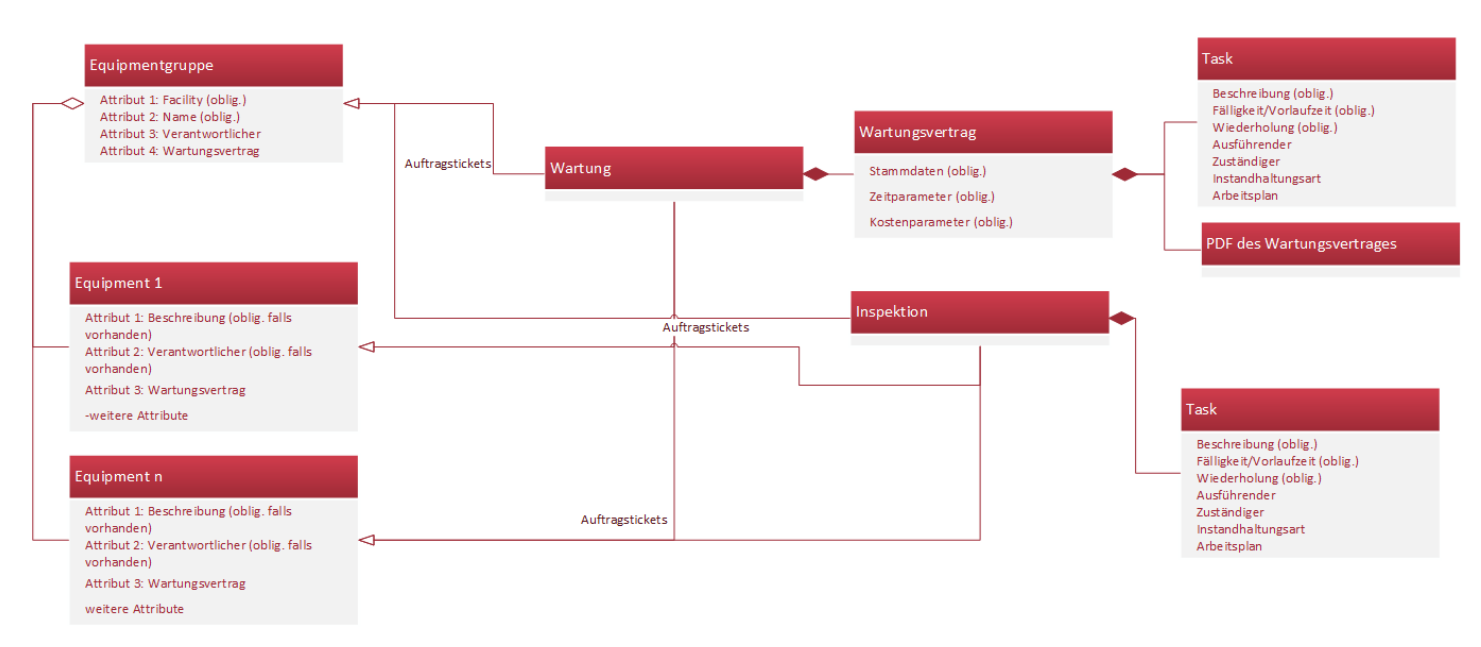

Eine Equipmentgruppe ist spezifiziert mit einer Bezeichnung (Name) und der zugehörigen Facility. Darüber hinaus können der Verantwortliche und ein Wartungsvertrag ergänzt werden.

| Equipment-Gruppe |                                       |              |  |
|------------------|---------------------------------------|--------------|--|
| Daten Equipments | Dokumente [0] Tickets                 |              |  |
| Facility         | : 💽 1 - Campus Brugg-Windisch         |              |  |
| Name             | : 101.01.Kälte G1                     |              |  |
| Verantwortlicher | : Bieri Franz, Hochschule für Technik | ~            |  |
| Wartungsvertrag  | Kein Wert                             | ~ <i>P</i> 🖸 |  |

Der Verantwortliche und der Wartungsvertrag von der Equipmentgruppe werden auf das zugehörige Equipment vererbt. Eine Equipmentgruppe enthält mehrere Equipments, die Zuweisung zur Equipmentgruppe erfolgt auf dem Equipment selbst.

| Equi | pment-Gruppe                           |                           |                |           | ×         |  |  |
|------|----------------------------------------|---------------------------|----------------|-----------|-----------|--|--|
| Dat  | Daten Equipments Dokumente [0] Tickets |                           |                |           |           |  |  |
|      | Öffnen 👁 Anze                          | eigen 📴 Zuweisung löschen | <u>"II</u> Ber | richt     |           |  |  |
|      | Bezeichnung                            | Beschreibung              |                | Standort  | Bemerkung |  |  |
| -    | HEIZ.719                               | Wärmepumpe 1              |                | 101.01181 |           |  |  |
| -    | HEIZ.721                               | Wärmepumpe 2              |                | 101.01181 | -         |  |  |
|      |                                        |                           |                |           |           |  |  |

Unter dem Reiter **Tickets** können, entweder in einem Equipment oder übergreifend in einer Equipmentgruppe sowie als Bestandteil eines Wartungsvertrages, wiederkehrende und planbare Unterhaltsarbeiten definiert werden, sogenannte **Tasks**.

| Equipm | ient-Gruppe              |                  |                |              |            | ×             |
|--------|--------------------------|------------------|----------------|--------------|------------|---------------|
| Daten  | n Equipments Dokum       | ente [0] Tickets |                |              |            |               |
| Pende  | ente Tasks/Tickets Histo | ry               | ·              |              |            |               |
| Tasks  |                          |                  |                |              |            |               |
| 🗁 Öffr | nen 😰 Neuer Task 🗸 🤤 L   | öschen           |                |              |            |               |
| Quelle | Beschreibung             | Instand          | haltungsart Pe | riodizität   |            | Nächste Au    |
| Keinen | Eintrag gefunden         |                  |                |              |            |               |
|        |                          |                  |                |              |            |               |
|        |                          |                  |                |              |            |               |
|        |                          |                  |                |              |            |               |
| Pende  | nte Tickets 🚽            |                  |                |              |            |               |
| 🚰 Öffr | nen 🚯 Neues Ticket 🗸 🧲   | Löschen          |                |              |            |               |
| Quelle | Nr Problem-Bes           | c Status         | Verantwortlic  | Ausführender | Fälligkeit | Ausgeführt am |
| Keinen | Eintrag gefunden         |                  |                |              |            |               |
|        |                          |                  |                |              |            |               |
|        |                          |                  |                |              |            |               |
|        |                          |                  |                |              |            |               |
|        |                          |                  |                |              |            |               |
|        |                          |                  |                |              |            |               |

Equipments welche grundsätzlich eine zentrale Baueinheit darstellen aber zusätzlich mehrere verschiedene Komponenten enthalten, welche theoretisch auch als jeweils eigenständiges Equipment in CAMPOS erfasst werden könnten, werden in CAMPOS als **ein einziges** Equipment erfasst. Zum Beispiel ein Lüftungsmonoblock mit verschiedenen Komponenten der Luftaufbereitung wie Filter, Wärmerückgewinnung, Ventilator, Lufterhitzer etc. wird als Equipment «Monoblock» der Equipmentkategorie «HLK (Lüftung)» erfasst.

| Facility-Object      |                                                                                                    |
|----------------------|----------------------------------------------------------------------------------------------------|
| Anzeigen             |                                                                                                    |
| - Thirdigen          | E 111                                                                                                    |
| l yp:<br>Standort:   |                                                                                                    |
| Bezeichnung:         | LUEF.109                                                                                                    |
| Gehört zu:           | Kein Wert                                                                                                    |
| Beschreibung:        | KLI23 Monoblock ABL 4 Allgemein                                                                                                    |
| Equipment-Gruppe:    | 211.01.Lüftungsanlagen.Allgemein                                                                                                    |
| Seriennummer:        | Aligemein ABL 4                                                                                                    |
| Typ / Modell:        |                                                                                                    |
| Anlagekennschlüssel: | TG.O.01=KLI23 Typ : S2 30/30                                                                                                    |
| Hersteller:          | Mountair 8280 Kreuzlingen, Kreuzlingen V P  Gesamtdruck : 520 Pa Kreuzlingen V P  Kreuzlingen V P  Kreuzling |
| Lieferant:           | Kein Wert V P P WRG-Batterie : 155.6 kW                                                                                                    |
| Servicefirma:        | Rohr AG, Hausen                                                                                                    |
| Wartungsvertrag:     | Kein Wert                                                                                                    |
| Verantwortlicher:    | Schenk Martin, Hochschule für Life Sciences 🗸 🧿                                                                                                    |
| Inbetriebnahme:      | 01.08.2018                                                                                                    |
| Lebensdauer:         | 15.00 Jahre                                                                                                    |
| Anschaffungskosten:  | CHF                                                                                                    |
| Gewährleistung bis:  | 01.08.2020                                                                                                    |
| Nennleistung:        | Kein Wert                                                                                                    |
| Luftmenge:           | Kein Wert                                                                                                    |
|                      | 👁 Anzeigen 🛛 🚔 Drucken 🛛 OK Abbrechen                                                                                                    |

Die einzelnen Komponenten des Equipments werden als Equipmentbestandteile bezeichnet und können über die Registerkarte **Teile** für jedes vorhandene Equipment in CAMPOS separat erfasst werden.

Mit den Buttons «Öffnen», «Neu» oder «Löschen» können bereits erfasste Equipmentbestandteile bearbeitet, neue Equipmentbestandteile erfasst oder nicht vorhandene Equipmentbestandteile gelöscht werden.

| 📄 Facility-Object            |           |       |         |               |                    |                    |                    |
|------------------------------|-----------|-------|---------|---------------|--------------------|--------------------|--------------------|
| Daten Dateien <mark>1</mark> | Tickets   | Teile |         |               |                    |                    |                    |
| 🗁 Öffnen 🛛 😌 Neu             | ᅌ Löschen |       |         |               |                    |                    |                    |
| Bezeichnung                  | Anzahl    |       | Einheit | Artikelnummer | Beschreibung       | Lieferant          | Hersteller         |
| Wärmerückgewinnung           | 1         |       | Stk     | 123456789     | Typ: XYZ Leistung: | Mountair 8280 Kreu | Mountair 8280 Kreu |
|                              |           |       |         |               |                    |                    |                    |
|                              |           |       |         |               |                    |                    |                    |
|                              |           |       |         |               |                    |                    |                    |
|                              |           |       |         |               |                    |                    |                    |
| -                            |           |       |         |               |                    |                    |                    |

Ein Equipmentbestandteil kann hier nun mit den entsprechenden Daten gepflegt werden. Die Felder **Bezeichnung, Anzahl, Einheit** und **Artikelnummer** sind obligatorisch auszufüllen. Technische Spezifikationen zum jeweiligen Analgebestandteil werden im Feld **Beschreibung** erfasst.

| Teil ändern    |                                                | ×  |
|----------------|------------------------------------------------|----|
| Bezeichnung:   | Wärmerückgewinnung Mountair Typ XYZ            |    |
| Anzahl:        | 1 Einheit: Stk                                 |    |
| Artikelnummer: | 123456789                                      |    |
| Lieferant:     | Mountair 8280 Kreuzlingen 🛛 🗸 🖓 🖸              |    |
| Kundennummer:  | 123456789                                      |    |
| Hersteller:    | Mountair 8280 Kreuzlingen 🗸 🖓 🖸                |    |
| Beschreibung:  | Leistung: 000 kW<br>Temperatur Vorlauf: 1000°C |    |
|                |                                                |    |
|                | OK Abbreche                                    | en |

Tasks für Wartungen oder Inspektionen, welche sich spezifisch auf ein Equipmentbestandteil beziehen, werden auf dem zugehörenden Equipment erfasstund nicht auf dem betreffenden Equipmentbestandteil. Der Task muss demensprechend spezifisch formuliert werden.

## **Definition Wartung und Inspektion**

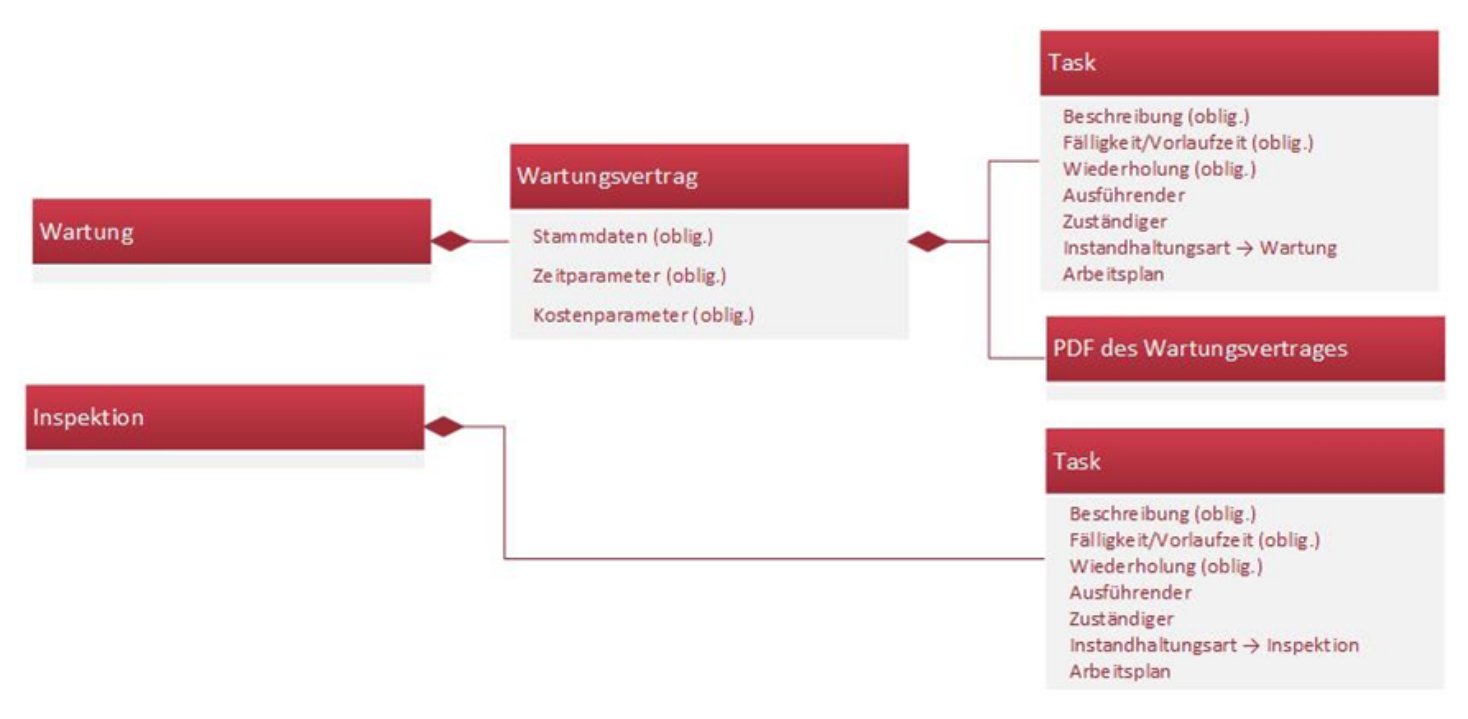

Tasks, welche im Zusammenhang mit einem Wartungsvertrag durch einen Techniker einer externen Servicefirma durchgeführt werden, werden als **Wartung** bezeichnet. Wartungen stehen immer in Zusammenhang mit einem Wartungsvertrag und werden daher über **Tickets** direkt auf dem betreffenden Wartungsvertrag erstellt. Der Wartungsvertrag selbst wird dann dem Equipment, resp. der Equipmentgruppe zugewiesen.

| Q,s        | luchen   | 🏠 Adminis     | Wartu     | ngsverträge                  |              |               |            |       |               |       |
|------------|----------|---------------|-----------|------------------------------|--------------|---------------|------------|-------|---------------|-------|
| <u>B</u>   | Kontakt  | e             |           |                              |              |               |            |       |               |       |
| 业          | Teams    |               | 🗁 Öfi     | fnen   Oku 🖨 Löschen         | " <b>d</b> t | Bericht       |            |       |               |       |
| Ø          | Tickets  |               | Name      |                              | ١            | /ertragstyp   |            | Vertr | agspartner    |       |
| ø          | Tasks    |               | 101.00    | .Honeywell Gebäudeleitsyster | m G \        | Vartungsvertr | ag         | Hone  | ywell AG      |       |
| G          | Arbeitsp | oläne         | 101.00    | Jomos Feuerschutz AG G1-G    | 3 1          | Vartungsvertr | ag         | Jomo  | s Feuerschutz | z AG  |
| <u>ل</u> ة | Anlagen  |               | 101.00    | .Kaeser Kompressoren AG G1   | +G2 \        | Vartungsvertr | ag         | Kaes  | er Kompresso  | ren A |
| 5          | Aplaged  | ruppen        | 101.00    | Peterhans G1-G3              | ١            | Vartungsvertr | ag         | Peter | rhans Handwe  | rkero |
|            | Washing  | neverträge    | 101.00    | 1 Gilgen Door Systeme        | 1            | Vartungsvertr | ag         | Gilge | n Door Systen | ns AG |
| ×          | wartung  | gsveruage     | 101.00    | 1.Friotherm AG               | ١            | Vartungsvertr | ag         | Friot | herm AG       |       |
| Wa         | rtungsv  | ertrag bearl  | beiten    |                              |              |               |            |       | ×             |       |
| S          | tammda   | iten Zeitpi   | arameter  | Kostenparameter Zuw          | veisunger    | 1 Tickets     | Dateien 5  |       |               |       |
|            |          |               | Eacilitar |                              |              |               |            |       |               |       |
|            |          |               | Facility. | 2 - Campus Mutter            | nz           |               |            | A.    |               |       |
|            |          | Vert          | agstyp:   | Wartungsvertrag              |              |               |            | Ť     |               |       |
|            |          | Vertr         | agstitel: | 211.01 Jomos Fire Protec     | ction So     | lutions       |            | _     |               |       |
|            |          |               | Id:       | 2325-9-12830                 |              |               |            |       |               |       |
|            |          | Vertrags      | partner:  | JOMOS Brandschutz AG         |              |               | ~ }        | 0     |               |       |
|            |          | Vertragsn     | ummer:    | 102155                       |              |               |            |       |               |       |
|            |          | Verantwo      | rtlicher: | Staub Raffaela, Hochschu     | ule für Li   | fe Sciences   |            | ~     |               |       |
|            |          | Rahmen        | vertrag:  | Kein Wert                    |              |               |            | ~     |               |       |
|            |          |               |           | Vergabe nach<br>Submission   |              | 🗖 Rüd         | kvergütung |       |               |       |
|            |          | Vetragsr      | hehmer:   | L Hochschule für Life        | Science      | s             |            | 9     |               |       |
|            | Exterr   | ner Vertragsr | ehmer:    | Kein Wert                    |              |               |            | ~     |               |       |
|            |          | Bem           | erkung:   |                              |              |               |            |       |               |       |
|            |          |               |           |                              |              |               |            |       |               |       |
|            |          |               |           |                              |              |               |            |       |               |       |
|            |          |               |           |                              |              |               |            |       |               |       |
|            |          |               |           |                              |              |               |            |       |               |       |
|            |          |               |           |                              |              |               | OK         | A     | bbrechen      |       |
|            |          |               |           |                              |              |               |            | -     |               |       |

Tasks können auch von internen Hausdienst- oder Infrastruktur-MA durchgeführt werden und beinhalten z. Bsp. den Ersatz von Filtereinheiten eines Umluftkühlgerätes. Solche Tasks werden direkt auf den Equipments oder einer Equipmentgruppe erstellt und sind als **Inspektion** zu bezeichnen.

| Facility-Object                                             |   |
|-------------------------------------------------------------|---|
| Daten Dateien (0) Tickets Tele                              |   |
| Anzeigen                                                    |   |
| Typ: Ventil                                                 | ^ |
| Standort: 211.01.U2.N.04 (Raum)                             |   |
| Bezeichnung: KAEL.341                                       |   |
| Beschreibung: KAE71 Ventil Umluftklimagerät ULD-37          |   |
| Anlagegruppe: 211.01.Umluftkühlgerät                        |   |
| Anlagegruppe<br>Daten Anlagen Dateien (0) Tickets           | × |
| Facility: 💿 2 - Campus Muttenz                              |   |
| Name: 211.01.Umluftkühlgerät                                |   |
| Verantwortlicher: Testa Marco, Hochschule für Life Sciences |   |
| Wartungsvertrag: Kein Wert                                  |   |
|                                                             |   |
|                                                             |   |

Tasks, welche von einer Equipmentgruppe auf ein Equipment vererbt werden, sind auf dem Equipment rot markiert. Alle anderen Tasks (direkt auf dem Equipment platziert) sind gewohnt schwarz.

| ) Facili<br>Daten<br>Pendei | ity-Object<br>Sub-Equipr |                                       |                    |                  |                       |            |               |
|-----------------------------|--------------------------|---------------------------------------|--------------------|------------------|-----------------------|------------|---------------|
| Daten<br>Pende              | Sub-Equipr               |                                       |                    |                  |                       |            | * <b>-</b> (  |
| Pende                       |                          | ments [0] Dokumente [0] Tie           | ckets Teile        |                  |                       |            |               |
|                             | nte Tasks/Tick           | tets History Service Codes            |                    |                  |                       |            |               |
| ſasks                       |                          |                                       |                    | Tasks vo         | on Equipme            | entaruppe  |               |
| Öffn                        | en 😰 Neuer T             | äsk 🔻 😑 Löschen                       |                    |                  | an Equipins           | Singiappo  |               |
| )uelle                      | Beschreibung             |                                       | Instandhaltungsart | Periodizität     |                       |            | Nächste Au    |
| 5                           | 211.01 Wartun            | g Lufttechnische Anlagen Allgemein    | Wartung            | jährlich, am z   | weiten Montag im Ma   | ai         | 09.05.2022    |
| 5                           | 211.01.Inspek            | tion.Lufttechnische.Anlagen.Allgemein | Inspektion         | jeden 4. Mon     | at, am dritten Freita | g          | 17.06.2022    |
|                             | Rundoano Wäs             | cher                                  | Betriebsrundgang   | wöchentlich a    | m Montag              |            | 04.07.2022    |
| venden                      | nte Tickets              | irket 🗙 🕒 Löschen                     |                    |                  |                       |            |               |
| Juelle                      | Nr                       | Problem-Beschrieb                     | Status             | Verantwortlicher | Ausführender          | Fälligkeit | Ausgeführt am |
| 5                           | 20220526.5               | 211.01.Inspektion.Lufttechnische.An   | Nicht begonnen     |                  | Rudin Marc, Ro        | 17.06.2022 |               |
| ði i                        | 20220320.5               | 211.01 Wartung Lufttechnische Anla    | Zurückaestellt     | Schlegel Martin  | Rudin Marc. Ro        | 09.05.2022 |               |
|                             |                          |                                       |                    |                  |                       |            |               |

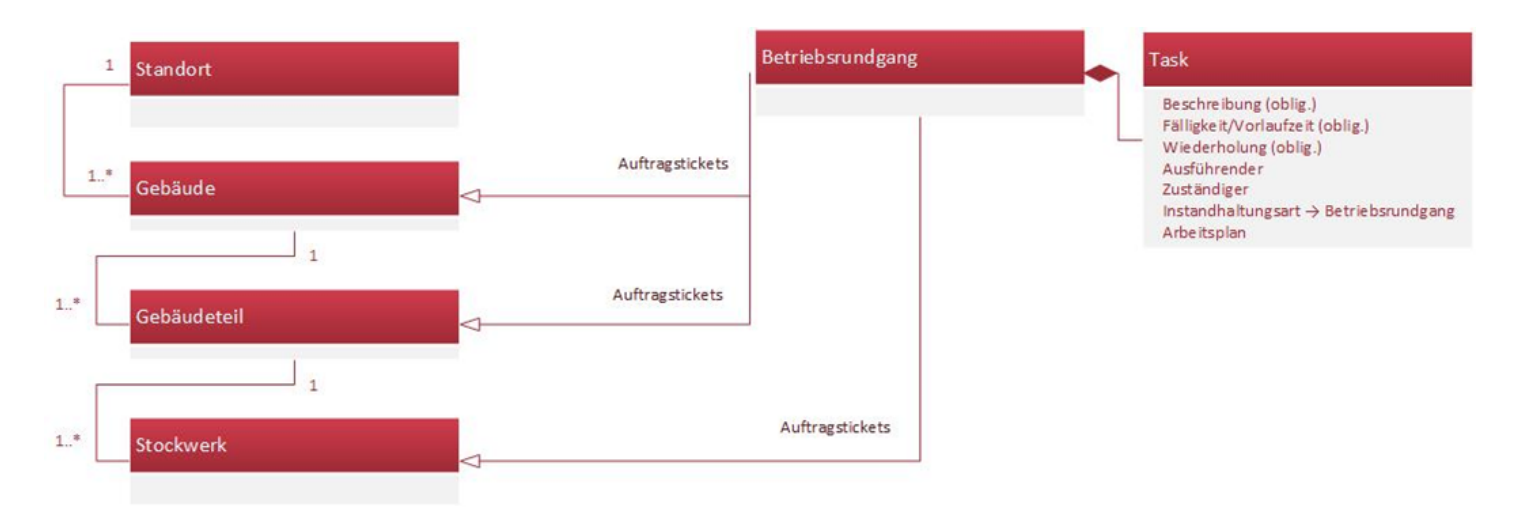

### **Definition Betriebsrundgang**

Regelmässige Betriebsrundgänge oder Inspektionen, welche nicht auf einem oder mehreren spezifischen Equipment(s) zuweisbar sind, sondern eher den Charakter einer generellen Prüfung aufgrund subjektiver Wahrnehmungen und Stichprobenkontrollen von Equipments in mehreren Räumen haben, werden als **Betriebsrundgang** definiert. Zu diesem Zweck können Tasks auf den jeweiligen Facilities pro Standort definiert werden. Tasks für Betriebsrundgänge werden auf folgenden Facilities platziert:

- Auf dem Stockwerk, wenn sie in einem einzelnen Stockwerk stattfinden
- Auf dem Gebäude/Gebäudeteil, wenn sie in mehreren Stockwerken stattfinden
- Auf dem Standort werden grundsätzlich keine Tasks definiert

|                                 | FHNW Fachhochso     | hule Nordwestschwei | z               |         |            |
|---------------------------------|---------------------|---------------------|-----------------|---------|------------|
|                                 | 🔺 💽 1 - Campus Bru  | ugg-Windisch        | Ē               |         |            |
|                                 | Þ 🚼 101.01 - Ge     | ebäude 1            | e               |         |            |
|                                 | ▷ 🚼 101.02 - Ge     | ebäude 2            | e               |         |            |
|                                 | ▷ 🗮 101.03 - Ge     | ebäude 3            | e               |         |            |
|                                 | ▷ 🚼 101.04 - Ge     | ebäude 4            | e               |         |            |
|                                 | ▲ 101.056 - C       | Gebäude 5+6         | e               |         |            |
|                                 | 4 101.05            | - Gebäude 5         |                 |         |            |
|                                 | Þ <b>⊞</b> 5. O     | bergeschoss         | Ľ               |         |            |
|                                 | ▷ 🗮 4. 0            | bergeschoss         |                 |         |            |
| 🗊 Facility-Object               |                     |                     |                 |         |            |
| Daten Arbeitsgattungen Da       | teien 👖 🗍 Arbeitspl | latz Tickets Reinig | jungsvertrag    |         |            |
| Anzeigen                        |                     |                     |                 |         | 17.07.2020 |
| Objekt: 1                       | .01.05 - Gebäude    | 5 (Gebäudeteil)     |                 |         | ^          |
| Abkürzung                       |                     |                     |                 |         |            |
| ADKuizung.                      |                     |                     | _               |         |            |
| Bezeichnung:                    | 101.05 - Gebaude 5  | )                   | _               |         |            |
| Beschreibung:                   | Gebäude 5           |                     |                 |         |            |
| Gebäudenummer:                  | 101.05              |                     |                 |         |            |
| Facility-Object                 |                     |                     |                 |         |            |
| Daten Arbeitsgattungen Zeig     | hnung Dateien 4     | Arbeitsplatz Tic    | kets Reinigungs | vertrag |            |
| Pendente Tacks/Tickets          | tory                |                     |                 |         |            |
|                                 |                     |                     |                 |         |            |
| Tasks                           |                     |                     |                 |         |            |
| 🖆 Öffnen 😰 Neuer Task 🛛 🤤 I     | Löschen             |                     |                 |         |            |
| Beschreibung                    | Quelle              | Instandhaltungsart  | Periodizität    |         | Nächste Au |
| Keinen Fintrag gefunden         |                     |                     |                 |         |            |
| rearen en og geranden           |                     |                     |                 |         |            |
|                                 |                     |                     |                 |         |            |
|                                 |                     |                     |                 |         |            |
| I                               |                     |                     |                 |         | 1          |
| Erstellung/Bearbeitung eines Ta | sks                 |                     |                 |         |            |

Über die Registerkarte **Tickets** in Equipments oder den Gebäude-Facilities erstellt man einen neuen Task durch einen Klick auf **Neuer Task**. Das Dialogfeld eines neuen Tasks wird geöffnet.

Bereits bestehende Tasks können mit einem Doppelklick geöffnet und die vorhandenen Felder auf diese Weise angepasst werden.

| Task                |                            |                           |           |           |                        |            |                         |    |           |
|---------------------|----------------------------|---------------------------|-----------|-----------|------------------------|------------|-------------------------|----|-----------|
|                     |                            |                           |           | Daten     | Dateien                |            |                         |    |           |
|                     | 👹 2 - Campus Muttenz       | / 211.01.Umluftkühlgerät  | 3         |           | Ausführender: Ke       | in Wert    | 12                      |    | ~         |
|                     | 1                          |                           | ۲         |           | Zustāndinam            | Kein Wert  | 11                      |    | ~         |
|                     |                            |                           |           |           | Zustanuiger.           | is Mask    | 15                      |    |           |
|                     | 2                          |                           |           |           | Instandhaltungsart: Ke | in wert    | 10                      |    |           |
|                     | 17 Malbana dadabia na filo |                           |           |           | Arbeitsplan: Ke        | in Wert    | 15                      | v  |           |
|                     | (Verantwortlicher)         |                           |           | Ausführur | Varantwartichari Ka    | in West    | 10                      |    | ~         |
|                     | Mailbenachrichtigung für:  | Keine E-Mail angegeber    |           |           | verancevordicher.      | Kein Minch | 14                      |    | 0         |
|                     | (zustariuger)              | Keine E-Mail anneneher    |           |           | Kostenstelle:          | Kein Wert  | 14                      |    | ~         |
|                     | (Ausführender)             | Keine E Hail angegeber    |           |           |                        |            |                         |    |           |
|                     | : <u>4</u> Tage            | Bearbeitungszeit:         | 5 Tage    |           |                        |            |                         |    |           |
| Fäligkeit Bearb.:   | 13.07.2020 🖸 22:0          | 00 🖌 🗧                    |           |           |                        |            |                         |    |           |
|                     | Wöchentlich 🕆 7            |                           |           |           |                        |            |                         |    |           |
| wiederholt sich:    | : 1 Woche                  |                           |           |           |                        |            |                         |    |           |
|                     | : 🗹 Montag 📃 Die           | enstag 🔲 Mittwoch         |           |           |                        |            |                         |    |           |
|                     | 🗖 Donnerstag 🖉 Fre         | eitag 📃 Samstag           |           |           |                        |            |                         |    |           |
|                     | Sonntag                    |                           |           |           |                        |            |                         |    |           |
|                     | : 🔍 nie                    |                           |           |           |                        |            |                         |    |           |
|                     | 🔍 nach 🛛 🔒 Ereign          |                           |           |           |                        |            |                         |    |           |
|                     | am 13.07.2020              | 3                         |           |           |                        |            |                         |    |           |
| Zukünftige Aufträge |                            |                           |           |           |                        |            |                         |    |           |
| Erstellt am Vo      | orlaufzeit Bearbeitu       | ngszeit Fälligkeit Bearb. | Wochentag |           |                        |            |                         |    |           |
| 13.07.2020 0        | 0                          | 13.07.2020                | Montag /  | •         |                        |            |                         |    |           |
| 20.07.2020 0        | 0                          | 20.07.2020                | Montag    |           |                        |            |                         |    |           |
| 27.07.2020 0        | 0                          | 27.07.2020                | Montag    |           |                        |            |                         |    |           |
|                     |                            |                           |           |           |                        |            | Als Vorlage abspeichern | ОК | Abbrechen |

- 1. Beschreibung (obligatorisch): Als Beschreibung wird ein Kurztext zum Auftrag als Überschrift eingegeben. Dieser Text soll grundsätzlich die Art des betreffenden wiederkehrenden Auftrages erläutern.
- 2. Bemerkung: In diesem Feld können weitere Informationen und Spezifikationen zum Auftrag eingegeben werden, z. Bsp. relevante Raumnummern bei Betriebsrundgängen.
- Mailbenachrichtigungen: Das CAFM bietet die Möglichkeit, automatisierte Benachrichtigungen bei Erstellung eines neuen Auftrag-Tickets an verschieden tangierte Rollen zu schicken. Da der Verantwortliche eine obligatorische Eingabe ist, wird diese Rolle automatisch benachrichtigt, dies kann aber deaktiviert werden. Sollten bereits im Task die Zuständigkeitsgruppe oder der Ausführende festgelegt sein, können auf Wunsch auch diese Rollen automatisch benachrichtigt werden (siehe <u>Prozessbeschrieb</u>).
- 4. Vorlaufzeit: Mit der Eingabe einer Vorlaufzeit definiert man einen ersten Erinnerungstermin für die bald startende Bearbeitungszeit eines Tickets. Die Vorlaufzeit kann für die Planung, Bestellen von Material oder weitere Abklärungen genutzt werden.
- 5. Bearbeitungszeit: In dieses Feld wird die Zeit in Tagen eingegeben, welche für die Erledigung der Aufgabe geplant ist.
- 6. Fälligkeit Bearbeitung (obligatorisch): Unter diesem Punkt wird das Datum und die Uhrzeit eingetragen, an welchem der Auftrag abgeschlossen sein muss. Dieses Datum wird im Ticket-Manager als "Erledigen bis" angezeigt.
- 7. Wiederholung (obligatorisch): Die Periodizität steht für die Regelmässigkeit einer Aufgabe. Man wählt hier ein Intervall auf Tages-, Wochen-, Monats- oder Jahresbasis. Das CAFM setzt automatisch alle Termine im vorgegebenen Abstand.
- 8. Endet am: Ist eine Aufgabe zeitlich begrenzt, kann hier das Enddatum, das Datum der letzten Ausführung, eingestellt werden. Ab diesem Datum werden keine weiteren automatischen Auftragstickets mehr erstellt.
- 9. Zukünftige Aufträge: Hier werden zur Kontrolle der Periodizität die nächsten 10 Ausführungstermine aufgelistet.
- 10. Verantwortlicher: Der Verantwortliche ist für den Betrieb eines Equipments verantwortlich. Er bedient, überwacht und kontrolliert das Equipment, erstellt eine Dokumentation über die Abläufe von Massnahmen zur Bewahrung der Gebrauchstauglichkeit eines Equipments, Planung und Dokumentation der Wartungs- bzw. Instandhaltungsarbeiten. Die verantwortliche Person wird vom Equipment, auf welcher der Task erstellt wird, automatisch übernommen, kann aber manuell geändert werden.
- 11. Zuständiger: In Auftragstickets werden sogenannte Zuständigkeitsteams erfasst. Bei der Erstellung eines Auftragstickets mit einem vordefinierten Zuständigkeitsteam (z. Bsp. Hausdienst in Muttenz oder auch ein externer Dienstleister), wird das betreffende Team über die Ticketerstellung per E-Mail in Kenntnis gesetzt. Dabei kann die E-Mail an eine Gruppen-Adresse oder an alle Mitarbeiter der Gruppe versendet werden.
- 12. Ausführender: Zur Auswahl steht immer nur eine Person, die die entsprechende Berechtigung hat.
- 13. Arbeitsplan: Unter «Arbeitsplan» können bereits erstellte Arbeitspläne zugewiesen werden (DropDown-Auswahl) oder über die Lupe neue Arbeitspläne erstellt werden siehe Arbeitsplan.
- 14. Kostenstelle: Ein Ticket kann direkt einer Kostenstelle zugewiesen werden.
- 15. Instandhaltungsart (obligatorisch): Inspektion, Wartung oder Betriebsrundgang. Durch diese Zuweisung kann in Berichten besser gefiltert werden.

### Prozessbeschrieb

- 1. Auswahl und Öffnen des betreffenden Equipments, Equipmentgruppe, Wartungsvertrag, Standort, Gebäude oder Gebäudeteil
- 2. Registerkarte Tickets auswählen

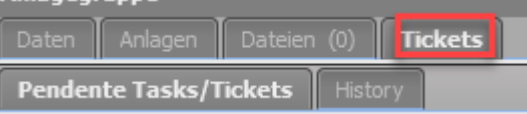

3. Im Bereich «Tasks», «Neuer Task», «Neuer Task – Auftrag» auswählen. Ein neuer Task wird eröffnet.

| Pendente    | Task | s/Tickets      | History    |           |   |
|-------------|------|----------------|------------|-----------|---|
| Tasks       |      |                |            |           |   |
| 🗁 Öffnen    | ØΝ   | leuer Task     | 🖨 Lösch    | en        |   |
| Beschreibun | Ø    | Neuer Task - A | Auftrag    |           |   |
| 211.01.Umlu | Ø    | Neuer Task au  | ıs Vorlage | - Auftrag | e |

- 4. Innerhalb des Tasks folgende Felder chronologisch definieren:
  - Beschreibung
  - Falls notwendig, Bemerkung
  - Fälligkeit Bearbeitung
  - Vorlaufzeit
  - Falls notwendig, Bearbeitungszeit
  - Wiederholung, zuerst die Art der Wiederholung (Jährlich, Monatlich, etc.), dann die individuelle Einstellung für die ausgewählte Wiederholungsart (z. Bsp. wiederholt sich jede 3. Woche am Donnerstag, bei wöchentlicher Wiederholung)
  - endet (Zeitliche Begrenzung des Tasks)
- 5. Datumskontrolle in **Zukünftige Aufträge**, falls nötig Anpassungen in «Vorlaufzeit», «Bearbeitungszeit», «Fälligkeit Bearbeitung», «Wiederholung» oder «endet».
- 6. Innerhalb des Tasks folgende Felder chronologisch definieren:
  - Falls notwendig, Ausführender
  - Falls notwendig, **Zuständiger**; hier nur Teams auswählen, keine Einzelpersonen.

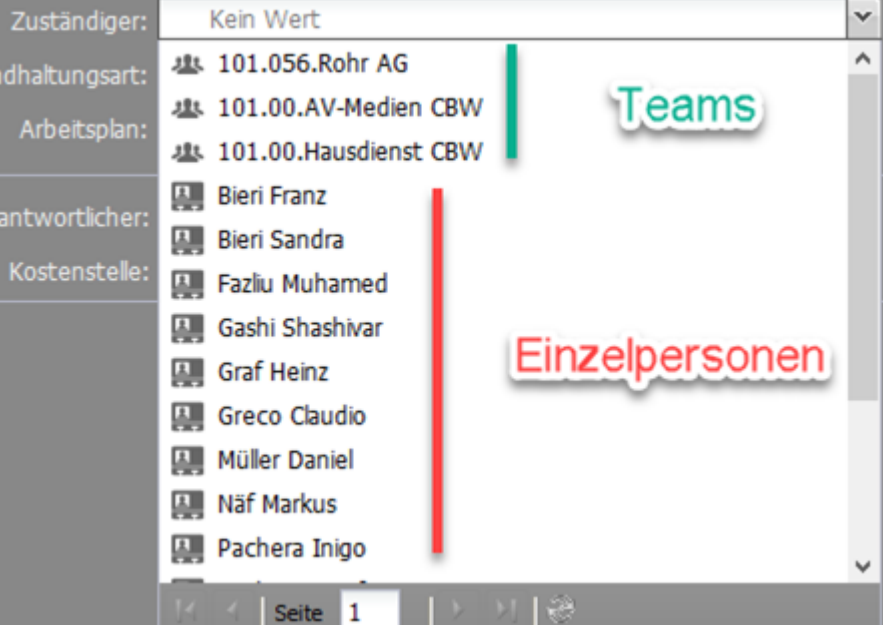

- Instandhaltungsart -> Art wählen
- Falls notwendig, Arbeitsplan
- Falls erforderlich, Verantwortlicher (je nach dem manuell ändern)
- 7. Mailbenachrichtigungen für «Verantwortlicher», «Zuständiger» und «Ausführender» festlegen (nur möglich, wenn die entsprechenden Felder zugewiesen sind.)
- 8. Taskerstellung abschliessen mit einem Klick auf den OK-Button

# Wartungsvertrag

Wartungsverträge verschiedenster Art werden in CAMPOS erfasst, verwaltet und den zugehörenden Equipments oder Equipmentgruppen zugewiesen. Es werden nur Wartungsverträge erfasst, welche im Zusammenhang mit den FHNW-Facilities (Equipments oder Gebäude) stehen (keine Wartungsverträge aus der FHNW Corporate IT). Das entsprechende Menü erreicht man über "Suchen - Wartungsverträge".

| ۹s        | uchen 🛛 🍖 Admini: |
|-----------|-------------------|
| <u>B.</u> | Kontakte          |
| 坐         | Teams             |
| Ø         | Tickets           |
| Ø         | Tasks             |
| E         | Arbeitspläne      |
| цĀ        | Anlagen           |
| 1         | Anlagegruppen     |
| â         | Wartungsverträge  |

# Wartungsvertrag suchen

| 3 |                          |                     | W /2 P          |                    |                     |                                   |                   | _    |
|---|--------------------------|---------------------|-----------------|--------------------|---------------------|-----------------------------------|-------------------|------|
|   | Wartungsverträge         |                     |                 |                    |                     |                                   | × 🗆               | JX   |
|   | 208.                     |                     |                 |                    |                     |                                   |                   | 2    |
| 1 | 🗁 Öffnen                 | 😑 Löschen 📊 Bericht |                 |                    |                     | 🔤 Arc                             | hivierte einbezie | ehen |
| 1 | Name                     |                     | Vertragstyp     | Vertragspartner    | Verantwortlicher    | Nettopreis pro Jahr (exkl. Rabatt | Archiviert        |      |
| l | 208.00.Certas Alarmem    | ofangszentrale      | Wartungsvertrag | Certas AG          | Pajaziti Enver, Hoc | 1080.00                           |                   | ^    |
| 1 | 208.00.Daru-Wache Inte   | ervention           | Wartungsvertrag | Daru-Wache AG      | Pajaziti Enver, Hoc | 30446.00                          |                   |      |
| 1 | 208.00.IMI Hydronic      |                     | Wartungsvertrag | IMI Hydronic Engin | Pajaziti Enver, Hoc | 2370.00                           |                   |      |
| ļ | 208 00 Tootec Notlichtze | antrale             | Wartupgevertrag | Inotec Service AC  | Dajaziti Enver, Hor | 2000.00                           |                   |      |

• Bezeichnung (Name) eingeben, dann suchen

• Wartungsvertrag direkt anwählen und doppelklicken. Ansicht der Inhaltsregister zum Wartungsvertrag

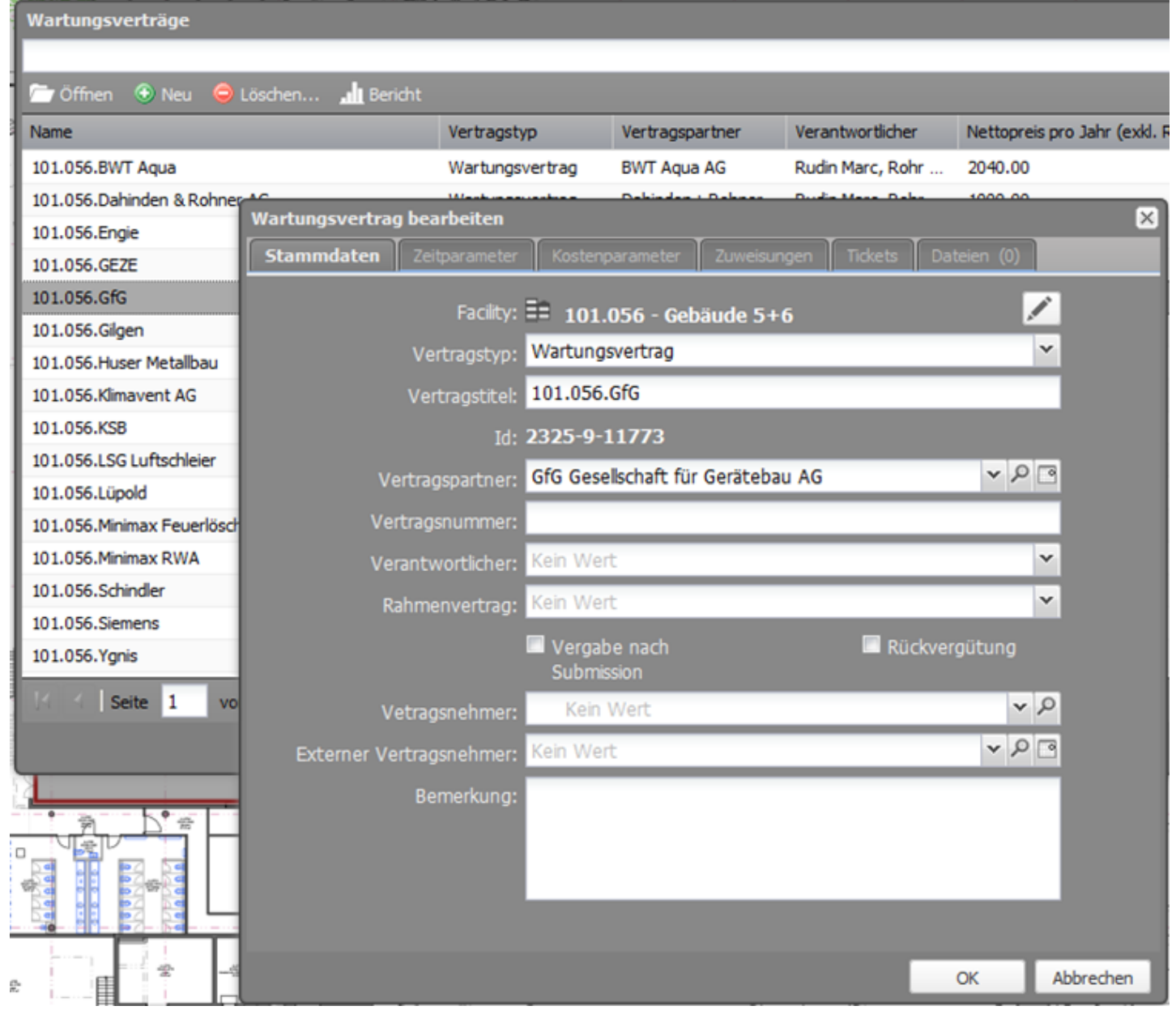

## Wartungsvertrag erfassen

| Bildstrecke                                | Beschreibung                                                                                                    |
|--------------------------------------------|----------------------------------------------------------------------------------------------------|
| Nertenar<br>Nertenar<br>101-086-0007 Annue | Neuer Wartungsvertrag erfassen.                                                                                                    |
|                                            |                                                                                                    |
|                                            | Facury:<br>Struktur – entsprechende Auswahl                                                                                                    |
|                                            |                                                                                                    |
|                                            | Example 2014                                                                                                    |
|                                            | A Constant of the second of the second of th    |
|                                            | Register rickets EntellungBearbeitung eines Tasks                                                                                                    |
|                                            | er<br>Service Service Ser |
| Entertainer attainer attainer              | ef vær<br>en kreine andre jo for ener helen<br>andre e                                                                                                    |
|                                            | Dokument(e) Wartungsvertrag eingelesen und verknüpft.                                                                                                    |

## Benachrichtigung Kündbarkeit oder Gültigkeitsende des Wartungsvertrags

Aufgrund der definierten Zeitparameter werden automatische Auftrags-Tickets und resultierend daraus auch E-Mails generiert, welche über eine notwendige Überprüfung eines Wartungsvertrages hinsichtlich der Kündbarkeit oder Verlängerung hinweisen.

| Auftrag - 20200603.02                                                                                             |                      |                    |                      |               |            | × D &      |
|----------------------------------------------------------------------------------------------------|----------------------|--------------------|----------------------|---------------|------------|------------|
| 上 Nicht zugewiesen 🚫 Nicht gesetzt 🏂 Nicht begonnen 🕐 In Planung 🗧 In Bearbeitung 🗹 Erledigt 🤌                    | Zurückgestellt  📩 💿  |                    |                      |               |            |            |
| Auftrag: <b>20200603.02</b>                                                                                       | Allgemein Ausführung | Dateien (0) E      | -Mails               |               |            |            |
| Objekt: 211.01 Babberger Brandschutz AG                                                                           |                      | er: Meier Urban, H | lochschule für Life  | Sciences, Mut | tenz       | *          |
| Erstelldatum: 03.06.2020 02:30 System                                                                             |                      | er: Kein Wert      |                      |               |            | *          |
| Geändert: 18.06.2020 16:21 Meier Urban                                                                            | Fälligkeit Vorla     | uf: 03.06.2020     | 9                    |               |            |            |
| Status: Erledigt                                                                                                  | Fälligkeit Bear      | b.: 01.10.2020     | <sup>□</sup> 02:30 ¥ |               |            |            |
| Beschreibung: Wartungsvertrag 211.01 Babberger Brandschutz AG erreicht in                                         |                      | rt: Kein Wert      |                      |               |            | *          |
| Bernerkung: Der Wartungsvertrag muss gemäss den vertraglichen<br>Bertimmungen auf eine mögliche Verlängerung oder |                      | n: Kein Wert       |                      |               | *          | P 🖪        |
| Kündigung neu beurteilt werden                                                                                    | 🗁 Öffnen 📀 Neu 🤤 Lö  |                    |                      |               |            |            |
|                                                                                                    | Erstellt am          | Benutzer           | Datum                | Status        | Eff. Aufwa | Kosten ext |
|                                                                                                    | 03.06.2020 02:30     | System             | 03.06.2020           | Nicht zuge    |            |            |
|                                                                                                    | 18.06.2020 16:21     | Meier Urban, Ho    | 18.06.2020           | Erledigt      |            |            |
|                                                                                                    |                      |                    |                      |               |            |            |
|                                                                                                    |                      |                    |                      |               |            |            |
|                                                                                                    |                      |                    |                      |               |            |            |
|                                                                                                    |                      |                    |                      |               |            |            |
|                                                                                                    |                      |                    |                      |               |            |            |
|                                                                                                    |                      |                    |                      |               |            |            |
|                                                                                                    |                      |                    |                      |               |            |            |
|                                                                                                    |                      |                    |                      |               |            |            |
|                                                                                                    |                      |                    |                      |               |            |            |
|                                                                                                    |                      |                    | OKahaa               | C Mail and an | Ok         | Abbrecher  |
|                                                                                                    |                      |                    | OK ohne              | E-Mail senden | Ok         | Abbrechen  |

Ein Vertag ist regulär gültig von "Startdatum" bis "vereinbartes Enddatum" in der Registerkarte "Zeitparameter". Anschliessend läuft er entweder aus oder es besteht die Möglichkeit, den Vertrag zu kündigen. In beiden Fällen wird eine E-Mail mit der Aufforderung zur Überprüfung der Vertragsbestimmungen und einer allfälligen Fortführung des Vertrages generiert. Damit dies rechtzeitig erfolgen kann, ist die "Vorlaufzeit" und "Kündigungsfrist" massgebend. Die Summe daraus steuert die Anzahl Tage im Voraus für den Erhalt der E-Mail.

Wurde eine Verlängerungsoption definiert, so läuft der Vertrag über das vereinbarte Enddatum weiter und löst dann wiederum eine periodische E-Mail gemäss der Verlängerungsoption als definierter Intervall aus. Dieses Benachrichtigungsintervall wiederholt sich so lange, bis das "max. Enddatum Verlängerungsoption" erreicht wird. Ab diesem Zeitpunkt gilt der Vertrag als nicht mehr gültig und es werden keine E-Mails mehr verschickt.

Die Benachrichtigungen für den Hinweis der möglichen Kündigung werden entweder basierend auf dem "Ende des Kalenderjahres" versendet oder jeweils gemäss dem Datum des Vertragsbeginns.

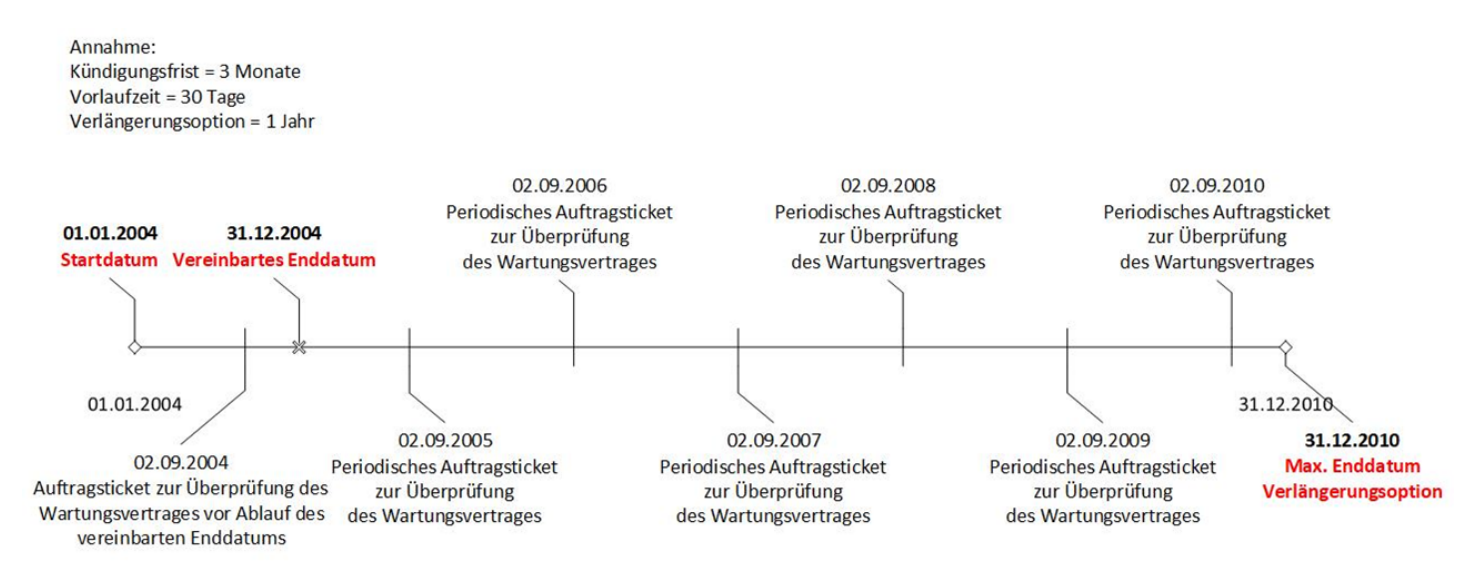

# Auftrags-Tickets

Durch die definierten Zeitintervalle in den verschiedenen Tasks werden korrespondierend die Auftrags-Tickets ausgelöst. Die vorhandenen Auftrags-Tickets sind alle im Ticket-Manager aufrufbar.

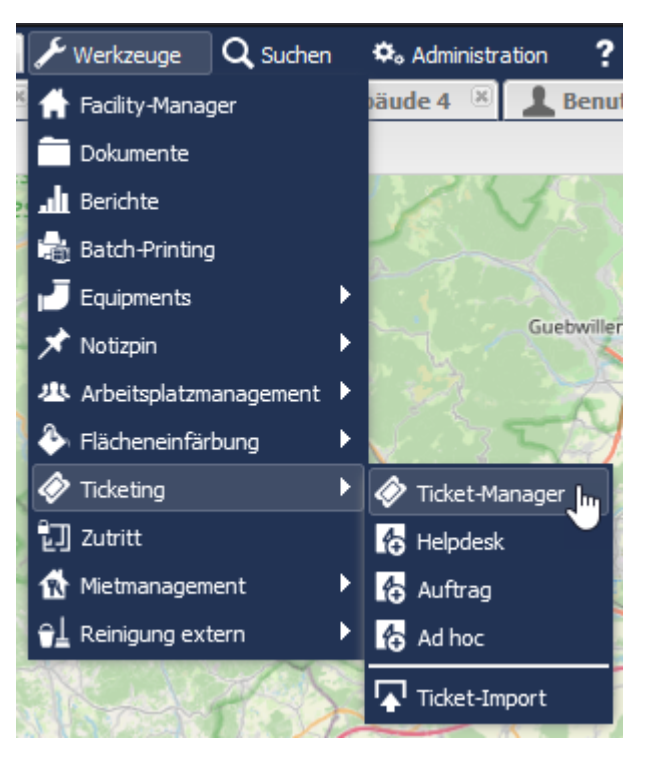

#### Der Ticket-Manager zeigt alle Tickets.

Mittels fünf Filtern für Ausführenden, Status, Zeitraum, Facilities (Gebäude) und Auftragsart können unterschiedliche Tickets aussortiert und die Aufgaben einfacher überblickt werden. Im Ticket-Manager kann nach verschiedenen Kriterien gefiltert werden, um die Ansicht so zu gestalten, wie sie benötigt und für den Nutzer hilfreich ist.

### Achtung! Die letzte Filter-Einstellung wird beim nächsten Öffnen des Ticket-Managers wieder angewendet.

|    |             |                   |                  | 1                |                   | <b>^</b>                   |                |          |                |                         |                              |                            |           |
|----|-------------|-------------------|------------------|------------------|-------------------|----------------------------|----------------|----------|----------------|-------------------------|------------------------------|----------------------------|-----------|
| FH | NW Fachhoch | nschule Nordwests | chweiz           | 🍊 🧲 Verbindung 👻 | ∿rh Werkzeuge     | 🔍 Suchen 🛛 🏠 Administratio | on ? Hilfe     |          |                | Q                       |                              |                            |           |
| C  | H 🛛 Ticke   | t-Manager 🛛       |                  |                  |                   |                            |                |          |                |                         |                              |                            |           |
| 2  |             | .öschen 📀 Neu     | •                | ۶                | 🛛 🛛 Alle Ausführe | nden 💌 Alle                | Status         | ✓ Letzte | 30 T           | age 💌 Alle Facilities   | ✓ Alle Arten                 | 💌 📠 Bericht 🛛 🛄 History    |           |
| Fa | Verbleibend | Nummer            | Erstellt am 👻    | Erledigen bis    | Melder            | Ausführender               | Status         | Gewicht  | I              | Objekt                  | Standort-Beschrieb           | Abweichung                 | Beschreib |
|    | 79:59 h     | 02086             | 20.07.2020 10:12 | 27.07.2020 10:12 | Rudin Marc        | Rudin Marc                 | In Bearbeitung | leicht   | ν <sup>2</sup> | 211.01.Sprinkler.Anlage | Piketteinsatz nach Sprinkler | Gebäudetechnik / Sonstiges |           |
|    | 70.071      | 00005             |                  | 07 07 0000 00 50 | 141.1517          |                            | ar Lil         | 1.51.5   |                | 244 24 22 2 24 2        |                              |                            |           |

Zusätzlich bestehen im rechten Bereich des Ticket-Managers weitere Filtermöglichkeiten

| 0 Ticlu  | et-Hanager 🗆         |                                         |                          |                 |                |                |            |                              |                             |                              |                              |                                                      |                   | _            |                                  |                                       |
|----------|----------------------|-----------------------------------------|--------------------------|-----------------|----------------|----------------|------------|------------------------------|-----------------------------|------------------------------|------------------------------|------------------------------------------------------|-------------------|--------------|----------------------------------|---------------------------------------|
|          |                      | 1 A A A A A A A A A A A A A A A A A A A |                          | Ale Audito      | etién 💌        | Alle (212) 18  | v Lette 31 | Those M Alle Pacifier        | 💌 Ale Arten                 | 🖌 🖬 Bester 🛄 Heavy           |                              |                                                      |                   | 10xx1 1 78 0 | 5                                |                                       |
| bredette | None                 | External *                              | Diefgentis.              | Nektor          | Authore        | FORTLY         | Generate 1 | G(64)                        | Studen-Section              | (building                    | Sectoreb ing                 | Positive-Residues                                    | 2 v tied ger      |              | Symbol-Kategorie:                |                                       |
|          | 22065                | 21.07.3022 13:12                        | 27.37 1330 10:12         | Sade Marc       | Rusin Hars     | Bikalg:        | kult y     | 🗿 111 El Sprillo Arlago      | Pictoreclaned Sanila .      | Ochaudotedwik / Sorviges     |                              | Photonoutaned: Spiniko casitsung                     | 101, 196 Salv 40  | -            |                                  | · · · · · · · · · · · · · · · · · · · |
| 1011     | 2365                 | 20.07.3020 03:52                        | 77.17 7130 66190         | NOTIONE         |                | National       | iene 🛛     | 211.0140,0.01.2              | Rendelle 60,0,212           | Setsurrednik/Detrich.        |                              | Standarda autoperioren                               |                   |              |                                  |                                       |
| 123h     | 22061                | 22.07.3022 17:11                        | 27.27.2230 07:11         | Scharechia Ner. |                | Nditbopenan    | kdt.       | 231 03 00.0.03               | 00.0 Bendschafzählt eine .  | Reunichrichtung / Sonoldges  |                              | Bolder Brandschutzkare availier Kanzumrand           |                   |              |                                  |                                       |
| 1941     | 2363                 | 20.07.302112.37                         | 72.12.2136.67112         | Stharacter Her  |                | NUMBER         | ien i      | 211.01.0624.53               | 66.24 Brendometrine in Ko   | Reblackterbeite / Sonstiges  |                              | De liver forhurstate bein Tropperisen die finte-     |                   |              | Zuständigore                     |                                       |
| 15 1     | 22062                | 22.07.3022 17.33                        | 27.37 2230 07:35         | Hol 1-284       |                | Nditbopinian   | kat        | 231 0140.0.03                | 62.0.03                     | Ochausiotedwik / Beidrach, . |                              | Coduntempoliting:                                    |                   |              | zustalluiger.                    | /                                     |
| 1411     | 22061                | 21,02,302113:39                         | 72.12.2236.67(1)         | Stharacter Her  |                | Note beginned. | ien i      | 20.01.02.00                  | 12.0 Infepoint Start invest | Reblacktechnik / Sonstiges   |                              | Reider Stative aut chiladreppe at the Nega           |                   |              |                                  |                                       |
| (21      | 20203722.51          | 22.07.3022 12:32                        | 20.27 2230 22500         |                 | Testa Haron    | In Transing    |            | 14/6.75                      |                             |                              | Dribbrangsanige Regeneri .   | Sidvition Irola Pallatend and Sei anech fallen       | Schark Harth      |              |                                  |                                       |
| ≥42h     | 20203221.02          | 20.02,002113.02                         | 19,33,2230,2500          |                 | Terdis Yoshin  | Et Ranung      | 1          | 21.01Fillentishekke Ke       |                             |                              | 211, 31, Eshohiebetore, Ins. | 211L/01.Fallschleitersten Engelstan Briver fügsterse | C                 |              |                                  |                                       |
| 42.1     | 20203722.55          | 22.07.2022 22.32                        | 20.27 2230 22:00         |                 | Texta Harov    | In Transing    |            | 1 HE32 LSS                   |                             |                              | Kontrolis Prozessei ampfaras | Processed empforts augeriania ge and Spelaen asso.   | Schark Hartin     |              | Verantwortlicher:                |                                       |
| 4211     | 20203221.94          | 25.02.2005 12.05                        | 36.12.2230.2500          |                 | Terate Marcon  | Et Banung      | 0          | E67.38                       |                             |                              | NHI Bilenothie               | Sidepulses - Okard Schudar in Salvard -              | Televiseror       |              | - Cruitertorenerror              | /                                     |
| 42.1     | 20203722.55          | 22.07.2022 22:32                        | 20.27 2220 22:00         |                 | Texta Narso    | In Transing    |            | 04229                        |                             |                              | 1940 Kill terr as chine      | Skilprinung: - Oktand Schwigke in Stillsand          | Tasta Neros       |              |                                  |                                       |
| 154      | 0.0112               | 25.0620(51220)                          | 3612 (230 2000           |                 | Tests Naroo    | an Kanung      |            | H612-199                     |                             |                              | schotrole tate protolol.     | . advior toles wassestand tedrager totesp.           | . Edink/Natio     |              |                                  |                                       |
| 1242 h   | 20203713.40          | 18.07.2022 52:35                        | .0.33 2230 22:00         |                 | Radin Hart     | 31 Tanung      | 1          | 3110131/drieds1190080.       |                             |                              | 211.21 Provider Robids .     | 211.01. Inspektion REbiblionaries                    | 10 055.Ram 45     |              |                                  |                                       |
| 4214     | 20203715-50          | 19.07.2012 12:01                        | 05.3522.872300           |                 | Hude Narc      | Existences     | 1          | 🗿 205 CED uderfahorgank.     |                             |                              | 255.35 Discherhohungsari     | 2010/03/2010/self-oil-ungsonfagen-propektion         | 105.099 Aury 40   | - III        | Anlagezustand:                   |                                       |
| (42 h    | 20203713.47          | 15.07.3022 53:35                        | .7.53 2230 22:50         |                 | Rustin Hart    | In Tranung     |            | 5406.5.                      |                             |                              | 211.21.5441731ebearlegs      | 2LLOL SHUT Hebseniege, "DKL Hartung                  | 10 055.Rem 45     |              |                                  | ·                                     |
| nz h     | 2012/12/18/96        | 18.07.3003 12:05                        | 253732872309             |                 | Stad-HaTada    | to Karong      |            | 122.03.Asfaque Aque          |                             |                              | Introduces Unlandegen        |                                                      | taxi Kaffade      |              |                                  |                                       |
|          | 20203717.40          | 17.07.2022 22:32                        | .7.27 2220 22:00         |                 | Stale Rortania | Divelop        |            | 1012.002                     |                             |                              | Kontrole Processing Inco     | Processed representation and Southerness .           | Schenk Nextra     |              |                                  |                                       |
|          | 2022371/10           | 1/07.300112:00                          | 14.17.1230(2300          |                 | Stade Hallado  | e koly:        |            | 1 Hest 119                   |                             |                              | sciclostrolic Batergestolol. | Solution to les Wasserstand Cologes Datage .         | tologinate        |              | Real Holds and American American |                                       |
| 12.4     | 23663                | 10.07,2022 12:31                        | 23,77,2220 (213)         | Henor Jara      |                | 1607 beginnen  | kere l     | 21.01602.00                  | TO to G N                   | Geotectedarik / Schlesse .   |                              | I als Susannen Die Titre sur Laber 6030, ist im-     |                   |              | Instandhaltungsart:              |                                       |
| etgia    | 27/22/27/18:395      | 18.07.3005 52.05                        | 20.26 22.20 22:00        |                 | Rusin Nation   | th Sarong      |            | 211 C1 Durabel address for . |                             |                              | 211.21 Materia Brackdo.      | 20100. Matangahan Saharakan Jawa                     | 131, 196 Xain 40  |              |                                  |                                       |
| 242 h    | 20202210.39          | 10.07,2002 02:30                        | 17.33 2320 22:30         |                 | Radin Kern     | In Searceburg  | 1          | 🗿 DILEINAAALANONI.           |                             |                              | 211,21 HertingR3682Hvi .     | 211,01, Alertung Radii/Ditvertie                     | 101, 055 Fairy 45 |              |                                  |                                       |
|          | 201222718-00         | 18.07.3002 12:30                        | 28.27 2230 22200         |                 | Statematicals  | Bihalyi        |            | E15C.891                     |                             |                              | Specific variage Washen No   | Self-Parkiensischels die Specklaurlage               | Schole Natio      | - 18         |                                  |                                       |
|          | 20203216.41          | 10.07,2020 02.00                        | 06,77,3230,75100         |                 | Terds Name     | Diedgt         |            | 102.165                      |                             |                              | Schritophole Enterpretokol . | Schelton Indies -Winssentrend 4 winger Daterge -     | Schwik Nixth      | _            |                                  |                                       |
| 1211     | 20203718.12          | 18.07.3022 12:30                        | 22, 27, 22, 20, 22, 20   |                 | Turke Nation   | 11 Sarung      |            | 231 03 02 14 25              |                             |                              | Rendgeng Sultanafeng         | Implitus fair unlähississoshisessi.                  | TakMes            |              |                                  |                                       |
|          | 20203216-40          | 10.07,2023 02.05                        | 22, 22, 22, 20, 22, 20   |                 | Terde Stetle   | Cried gt       |            | 211.01090Barcore St.         |                             |                              | Rundomo Sidtemitino          | Imperitory - Texpensis Processiale and 121           | TechNette         |              |                                  |                                       |
|          | 20203715.91          | 18.07.3022 12:35                        | 22, 27, 22,30, 22,500    |                 | Turke Haran    | Bikelgt        | 1          | 111 11 11 ( Oreigang St      |                             |                              | 211.21 (TOP) Rendgerry 5 .   | Schlartols NESCandovelmenting Ob.                    | TaleNes           |              |                                  |                                       |
|          | 20/03215-37          | 15,07,0025 (20.0)                       | 15,12,2320,2500          |                 | Terge Young    | Fried 31       |            | 1072.155                     |                             |                              | Schlontole Rerespondel       | Scholar traile: -Wassectand 4-edinger Batespi        | 5/2408 Minth1     |              |                                  |                                       |
|          | 22073                | 14.07.3022 13.40                        | 21.27.2230 12:90         | Schurecher Ner. | Tanka Harap    | 2aridgestal1   | kult.      | 231 C1 U1 H (00              | Or Ditvorsum/U2 IN          | Ochäusiotechnik / Sonutigea  |                              | In Differences USW hänger noch 2 Deckende .          | TaleNets          |              |                                  |                                       |
|          | 20203214-33          | 14,07,002112-00                         | 54,12,2120,2500          |                 | Terge Sterne   | A 546 31       |            | 1612.165                     |                             |                              | Administrate Exceptional     | Scholar traile: -Wassestand 4-educer Barrap          | 5/2mil 19401      |              |                                  |                                       |
|          | 20203714.54          | 14.07.3022 12:32                        | 20.27 2230 22:00         |                 | Testa Narao    | Erherigt       |            | 211 01 02 5.11               |                             |                              | Scrothundichter              | Scholdung - Catabavalmalmung - Tenper.               |                   |              |                                  |                                       |
|          | 20201214-35          | 14,02,002112-08                         | 20.12.2120-2500          |                 | Terge Young    | A Sector       |            | 201.0380.6.11                |                             |                              | Sundong-Schlonmile           | Schepubling - Texpender Processiale son-             |                   |              |                                  |                                       |
|          | 20202714.36          | 14.07.2022 22.32                        | 20.27 2230 22:00         |                 | Testa Naroo    | Driveligt      |            | 211 01 02 5.11               |                             |                              | Kältemaschine Sprotverdicht  | Skilp Grung - Temperatur Processiaita max            |                   |              |                                  |                                       |
|          | 20203215-22          | 15.02.2021 12:30                        | 58.12.22.00 2000         |                 | Tests Nation   | 6 fed gt       |            | 5424.78                      |                             |                              | Enthertungkanige Regional .  | Scholar trale Fulktand und Saizned Giler             | School Martin     |              |                                  |                                       |
|          | 2020713.20           | 13.07.3025 52.35                        | 13.77 2230 22:00         |                 | Staub Rartrole | Drivingt       |            | HE12.155                     |                             |                              | Kontrols Processionphrop     | Proceedempharasugeranings and Spelee Aases.          | Schunk Nartin     |              |                                  |                                       |
| ash.     | 88375-8              | 15464204512236                          | 5437123812000            |                 | stoub marfada  | as Among       |            | 21.136A.01.03                |                             |                              | siekowertslung vauniont.     | unk/Minacerat tedage transitischutturspo             | edimination (     |              |                                  |                                       |
|          | 20202712.30          | 13.07.3023 52.35                        | 13.77 2230 22:00         |                 | Testa Narso    | Diedgt         |            | 1 042.50                     |                             |                              | NHO Kill ternachine          | Skivprühung - Öktend Scheuglas in Stillstand         | Testa Neros       |              |                                  |                                       |
|          | 100 B 10 B 10 B 10 B | The same state of the same              | THE R P. LEWIS CO., Name |                 | And a Marine   | a desired      |            |                              |                             |                              | taken below and have         | indexed and others had a share by a state of a       | in table is       | ×            |                                  |                                       |

Im Ticket-Manger werden die einzelnen Tickets aufgelistet, diese können markiert und über Öffnen, oder durch Doppelklick angezeigt werden. Das neue Dialogfeld beinhaltet alle relevanten Daten im Zusammenhang mit dem geöffneten Ticket.

### **Register Allgemein**

| Auftrag - 20200720.17                                 |                                          |                  |                    |                |            |               |            |            |
|-------------------------------------------------------|------------------------------------------|------------------|--------------------|----------------|------------|---------------|------------|------------|
| 上 🕅 Nicht zugewiesen 🚫 Nicht gesetzt 🤌 Nicht begonnen | 🕐 In Planung 🗧 In Bearbeitung 🕑 Erledigt | n Zurückgestellt | : 🚔 🚯 🗢            |                |            |               |            |            |
| Auftrag: <b>20200720.17</b>                           |                                          | Allgemein        | Ausführung         | Dateien (0) E- | Mails      |               |            |            |
| -<br>Objekt: <b>101.06.1B18 / Büro</b>                | 2                                        |                  |                    | : Kein Wert    | 5          |               |            | ~          |
| Erstelldatum: 20.07.2020 11:26                        | Meier Andreas                            |                  |                    | : Kein Wert    | 6          |               |            | *          |
| Geändert: 20.07.2020 11:26                            | Meier Andreas                            |                  | Fälligkeit Vorlauf | :              | 3 7        |               |            |            |
| Status: Nicht zugewiesen                              |                                          |                  | Fälligkeit Bearb.  | 20.07.2020     | ° 00:00 ▼  | 8             |            |            |
| Beschreibung:                                         | 3                                        |                  |                    | Wartung        |            | 9             |            | *          |
| Bemerkung:                                            |                                          |                  |                    | : Kein Wert    |            | 10            | v          | P 🖪        |
|                                                       | 4                                        |                  | 🕙 Neu 🛛 🖨 Lösc     |                |            |               |            |            |
|                                                       |                                          | Erstellt am      |                    | Benutzer       | Datum      | Status        | Eff. Aufwa | Kosten ext |
|                                                       |                                          | 20.07.2020 1     | 11:26              | Meier Andreas, | 20.07.2020 | Nicht zuge    |            |            |
|                                                       |                                          |                  | 11                 |                |            |               |            |            |
|                                                       |                                          |                  |                    |                |            |               |            |            |
|                                                       |                                          |                  |                    |                |            |               |            |            |
|                                                       |                                          |                  |                    |                |            |               |            |            |
|                                                       |                                          |                  |                    |                |            |               |            |            |
|                                                       |                                          |                  |                    |                |            |               |            |            |
|                                                       |                                          |                  |                    |                |            |               |            |            |
|                                                       |                                          |                  |                    |                |            |               |            |            |
|                                                       |                                          |                  |                    |                |            |               |            |            |
|                                                       |                                          |                  |                    |                |            |               |            |            |
|                                                       |                                          |                  |                    |                | OK ohne    | E-Mail senden | Ok         | Abbrechen  |

- 1. Auftrag: Die Jobbezeichnung wird automatisch durch das System generiert.
- 2. Objekt: Diese Definition wird automatisch durch das System generiert.
- 3. Beschreibung: An dieser Stelle wird die geplante oder zu erledigende Arbeit kurz beschrieben (wird aus Task übernommen, wenn vorhanden).
- 4. Bemerkung: Ausführlichere Beschreibungen oder Feedback können in diesem Textfeld eingegeben werden (wird aus Task übernommen, wenn vorhanden).
- 5. Ausführender: An dieser Stelle wird die ausführende Person ausgewählt (wird aus Task übernommen, wenn vorhanden).
- 6. Zuständiger: Zuständig für die Ausführung sind in der Regel die jeweiligen Hausdienste (wird aus Task übernommen, wenn vorhanden). Für weiter Informationen siehe Benachrichtigung Eingang Ticket.
- 7. Fälligkeit Vorlauf: Ist eine gewisse Vorlaufzeit für Vorbereitungen, die Planung der Arbeit oder für die Bestellung von Teilen nötig, kann hier das Datum eingegeben werden, an welchem CAMPOS das Ticket erstellen soll. Im Ticket-Manager ersichtlich unter "Erstellt am" (wird aus Task übernommen, wenn vorhanden).
- 8. Fälligkeit Bearbeitung: Dieses Datum bezeichnet das Fälligkeitsdatum. An diesem Datum soll die Arbeit abgeschlossen sein. Im Ticket-Manager ersichtlich unter "Erledigen bis" (wird aus Task übernommen, wenn vorhanden).
- 9. Instandhaltungsart: Hier wird der Auftrag einer Instandhaltungsart zugewiesen, was eine spätere Auswertung der Aufträge vereinfacht (wird aus Task übernommen, wenn vorhanden). Zur Auswahl stehen: Inspektion, Wartung und Betriebsrundgang.
- 10. Arbeitsplan: An dieser Stelle können Arbeitsbeschreibungen ausgewählt werden (wird aus Task übernommen, wenn vorhanden). Für weitere Informationen siehe Arbeitsplan
- 11. **Report:** Neben der Auflistung sämtlicher Statusänderungen erlaubt der <u>Report-Bereich</u> auch Kommentare, Feedback und dokumentarische Bemerkungen zu jeweiligen Tickets. Jeder Eintrag kann nach Bedarf dem Ausführenden und/oder dem Zuständigen eines Tickets versendet werden, falls diese eingetragen sind.

#### Einträge im Report-Bereich erfassen

Der Report-Bereich erfasst einerseits sämtliche Statusänderungen eines Tickets. Andererseits können Hausdienst- oder Infrastruktur-Mitarbeitende, sowie externe TGM-Dienstleistungserbringende verschiedene Informationen hinsichtlich des jeweiligen Fortschrittes eines jeweiligen Tickets hinterlegen.

| 🗁 Öffnen 💽 Neu 🤤 Löschen |          |       |        |            |            |  |  |
|--------------------------|----------|-------|--------|------------|------------|--|--|
| Erstellt am              | Benutzer | Datum | Status | Eff. Aufwa | Kosten ext |  |  |
| Keine Objekte gefunden   |          |       |        |            |            |  |  |
|                          |          |       |        |            |            |  |  |
|                          |          |       |        |            |            |  |  |
|                          |          |       |        |            |            |  |  |
|                          |          |       |        |            |            |  |  |
|                          |          |       |        |            |            |  |  |
|                          |          |       |        |            |            |  |  |
|                          |          |       |        |            |            |  |  |
|                          |          |       |        |            |            |  |  |
|                          |          |       |        |            |            |  |  |

Ein neuer Eintrag kann über den Button Neu erstellt werden.

Es sind nicht alle Felder obligatorisch auszufüllen. Ein Eintrag kann auch nur aus einem Datum und einem Kommentar bestehen. Die externen Aufwendungen und Kosten stehen grundsätzlich nur für externe Unternehmen zur Verfügung und dienen der transparenten Abrechnung der geleisteten Arbeitseinsätze.

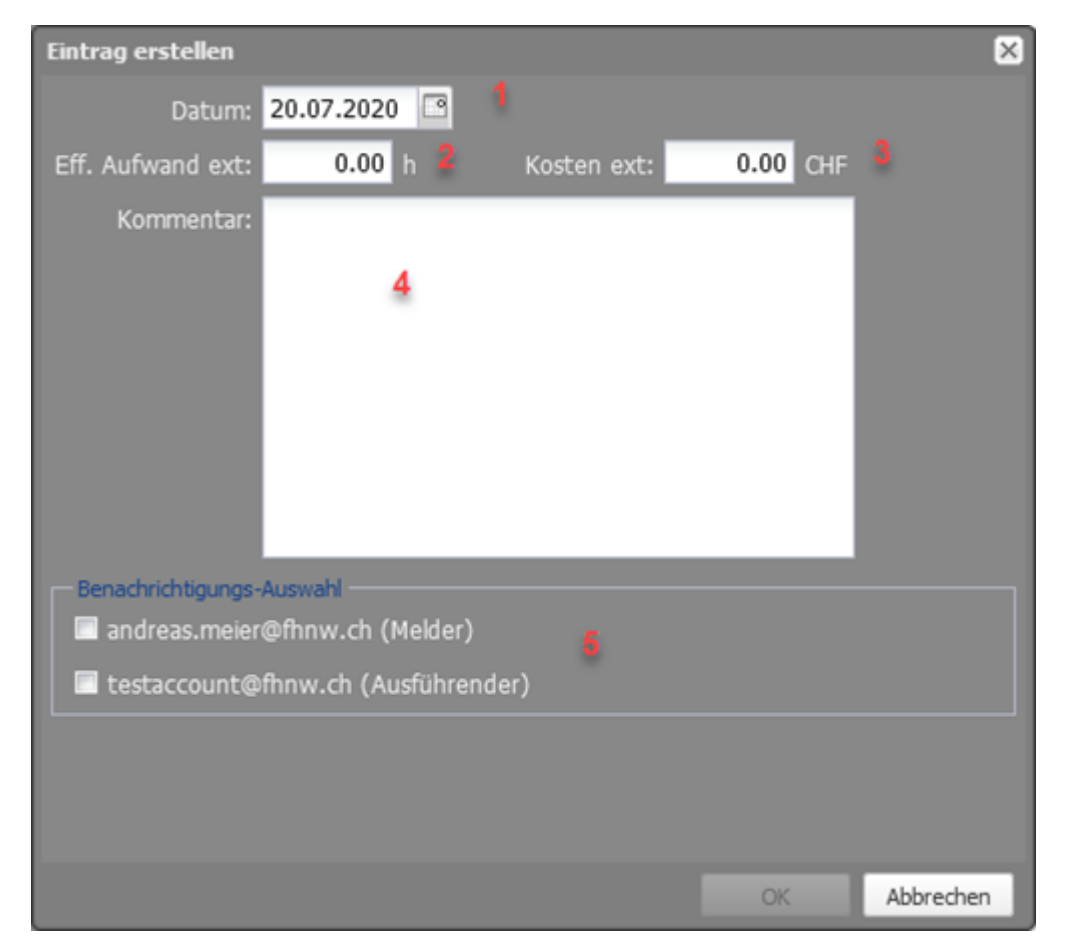

- 1. Datum: Relevantes Stichdatum des Eintrages. Standarddatum von heute.
- 2. Eff. Aufwand ext: Stundenaufwand von externen TGM- Dienstleistungserbringenden.
- 3. Kosten ext: Kosten von aufgebotenen Servicefirmen für fachspezifische Wartungs- und Unterhaltseinsätze. TGM-Dienstleistungserbringende tragen hier ihre Aufwendungen nicht ein.
- 4. Kommentar: Freitexteingabe von Zwischenständen, anstehenden Arbeiten, weiterführende Abklärungen, erledigten Arbeiten u. a.
- 5. Benachrichtigung: Auswahl der E-Mail-Benachrichtigung über den neuen Eintrag an Ticket-involvierte Personen.

Register Ausführung

| Auftrag - 20200720.17                                                                          |                                                         |
|------------------------------------------------------------------------------------------------|---------------------------------------------------------|
| 💵 Nicht zugewiesen 🛇 Nicht gesetzt 🏂 Nicht begonnen 🕐 In Planung 🗧 In Bearbeitung 😿 Erledigt 🖸 | )Zurückgestellt 🚊 🕙                                     |
| Auftrag: <b>20200720.17</b>                                                                    | Algemein Ausführung Dateien (0) E-Mails                 |
| Objekt: 101.06.1B18 / Büro                                                                     | Verantwortlicher: Kein Wert 🧃                           |
| Erstelldatum: 20.07.2020 11:26 Meier Andreas                                                   | Kostenstelle: Kein Wert 2                               |
| Geändert: 20.07.2020 14:53 Meier Andreas                                                       | Ausgeführt am:                                          |
| Status: Erledigt                                                                               | Effektiver Aufwand ext.: 0.00 h 🔺 Kosten ext.: 0.00 CHF |
| Beschreibung:                                                                                  | Bewertung Anlagezustand: Kein Wert 5                    |
| Bernerkung:                                                                                    |                                                         |
|                                                                                                |                                                         |
|                                                                                                |                                                         |
|                                                                                                |                                                         |
|                                                                                                |                                                         |
|                                                                                                |                                                         |
|                                                                                                |                                                         |
|                                                                                                |                                                         |
|                                                                                                |                                                         |
|                                                                                                |                                                         |
|                                                                                                |                                                         |
|                                                                                                |                                                         |
|                                                                                                |                                                         |
|                                                                                                | OK ohne E-Mail senden Ok Abbrechen                      |

- 1. Verantwortlicher: Der Verantwortliche ist für den Betrieb eines Equipments verantwortlich. Er bedient, überwacht und kontrolliert das Equipment, erstellt eine Dokumentation über die Abläufe von Massnahmen zur Bewahrung der Gebrauchstauglichkeit eines Equipments, Planung und Dokumentation der Wartungsbzw. Instandhaltungsarbeiten (wird aus Task übernommen, kann aber manuell geändert werden).
- 2. Kostenstelle: Der Auftrag kann direkt einer Kostenstelle zugewiesen werden (wird aus Task übernommen, wenn vorhanden).
- 3. Ausgeführt am: Datum der Erledigung oder Schliessung des Tickets (vom System ausgefüllt).
- 4. Aufwand finanziell und zeitlich: An dieser Stelle werden die finanziell und zeitlich effektiven Aufwände für externe TGM-Dienstleistungserbringende gemäss den Eintragungen im Report-Bereich aufsummiert.
- Bewertung Equipmentzustand: Subjektive Einschätzung des Zustandes des betroffenen Equipments. Zur Auswahl stehen: 1 sehr kritisch, 2 kritisch, 3 ungenügend, 4 genügend, 5 gut oder 6 sehr gut

## Prozess Bearbeitung Auftrags-Ticket für FHNW-Mitarbeitende

Jede Änderung oder Anpassung innerhalb eines Auftrags-Tickets wird mit Ok bestätigt

Legende der Rollen

- S = System (CAFM)
- O = Serviceorganisation des Standortes
- M = Mitarbeitende (MA) der Serviceorganisation des Standortes

| Prozessschritt                                                                                                    | Obligatorische Felder                                                                   | licket Status  | Kolle |
|----------------------------------------------------------------------------------------------------|-----------------------------------------------------------------------------------------|----------------|-------|
| Nuftrags-Ticket wird gemäss den terminierbaren Optionen aus dem Task generiert.                                                            | - Beschneidung<br>- Fälligkeit Bearbeitung<br>- Instandhaltungsart                      | Nicht begonnen | S     |
| risgehunkson falls nicht bereits im Task erfolgt Zuweisung des Zuständigkeitsteams (Zuständiger) oder des ausführenden MA<br>Ausführender) | Bistartecking<br>Filisjael Beaching<br>Instandhahngiart<br>Zualändigur oder Auführender | Nicht begonnen | 0     |
| Festlegung der Rolle Ausführender                                                                                                    | Secureous<br>Palighes Beaching<br>Instandahangain<br>Auklihender                        | Nicht begonnen | Μ     |
| Bei Bedarf: Änderung des Ticketstatus auf Zurückgestellt                                                                                   | Secureous<br>Palignet Beaching<br>Instandahangain<br>Aadihmadar                         | Zurückgestellt | Μ     |
| Änderung des Ticketstatus auf <b>In</b><br><b>Bearbeitung</b>                                                                              | - Beschreibung<br>- Fälligkeit Bearbeitung<br>- Instandhaltungsart<br>- Ausführender    | In Bearbeitung | М     |

| Bei Bedarf: Rapportierung der ausgeführten Arbeiten im<br>Report-Bereich.<br>Digitalisierte Rapporte, Fotos oder weitere Dokumente im<br>Zusammenhang mit dem Auftrags-Ticket sind in der<br>Registerkarte Dateien des betreffenden Auftrags-Ticket<br>nochzuladen. | - Beschreibung<br>- Fälligkeit Bearbeitung<br>- Instandhaltungsart<br>- Ausführender | In Bearbeitung | М |
|----------------------------------------------------------------------------------------------------|--------------------------------------------------------------------------------------|----------------|---|
| Änderung des Ticketstatus auf <b>Erledigt</b>                                                                                                    | - Beschreibung<br>- Fälligkeit Bearbeitung<br>- Instandhaltungsart<br>- Ausführender | Erledigt       | М |

# Prozess Bearbeitung Auftrags-Ticket für externe TGM-Dienstleistende

Jede Änderung oder Anpassung innerhalb eines Auftrags-Tickets wird mit «Ok» bestätigt

Legende der Rollen

- S = System (CAFM)
- O = Serviceorganisation des Standortes
- D = Mitarbeitende (MA) des TGM-Dienstleistungserbringers

| Prozessschritt                                                                                                    | Obligatorische Felder                                                                                                    | Licket Status  | Rolle |
|----------------------------------------------------------------------------------------------------|----------------------------------------------------------------------------------------------------|----------------|-------|
|                                                                                                    | Obligatorische Fender                                                                                                    |                |       |
| Auftrags-Ticket wird gemäss den<br>terminierbaren Optionen aus dem Task<br>generiert                                                                 | - Beschreibung<br>- Fälligkeit Bearbeitung<br>- Instandhaltungsart                                                                                                    | Nicht begonnen | S     |
| Triagefunktion falls nicht bereits im Task<br>erfolgt; Zuweisung des<br>Zuständigkeitsteams (Zuständiger) oder<br>des ausführenden MA (Ausführender) | - Beschreibung<br>- Fälligkeit Bearbeitung<br>- Instandhaltungsart<br>- <b>Zuständiger oder Ausführender</b>                                                                                                    | Nicht begonnen | 0     |
| Festlegung der Rolle <b>Ausführender</b>                                                                                                    | - Beschreibung<br>- Fälligkeit Bearbeitung<br>- Instandhaltungsart<br>- <b>Ausführender</b>                                                                                                    | Nicht begonnen | D     |
| Bei Bedarf: Änderung des Ticketstatus<br>auf <b>Zurückgestellt</b>                                                                                   | - Beschreibung<br>- Fälligkeit Bearbeitung<br>- Instandhaltungsart<br>- Ausführender                                                                                                    | Zurückgestellt | D     |
| Änderung des Ticketstatus auf In Bearbeitung                                                                                                    | Resources of the second second s | In Bearbeitung | D     |
| Planung, Organisation, Ausführung und Abschluss der Unterhaltsarbeiten<br>gemäss den enthaltenen Spezifikationen im Auftrags-Ticket                  | Beaureanny<br>Fallghuit Beaureannann<br>Instandhalunguan<br>AudDhandar                                                                                                    | In Bearbeitung | D     |

| Bei Bedarf: <b>Rapportierung</b> der<br>ausgeführten Arbeiten im <u>Report-Bereich</u> .<br>Digitalisierte Rapporte, Fotos oder weitere<br>Dokumente im Zusammenhang mit dem<br>Auftrags-Ticket sind in der Registerkarte<br><b>Dateien</b> des betreffenden Auftrags-Ticket<br>nochzuladen.                                                                                                    | - Beschreibung<br>- Fälligkeit Bearbeitung<br>- Instandhaltungsart<br>- Ausführender                                     | In Bearbeitung | D |
|----------------------------------------------------------------------------------------------------|----------------------------------------------------------------------------------------------------|----------------|---|
| Stunden- und Kostenerfassung im<br><u>Report-Bereich</u> des betreffenden<br>Auftrags-Ticket. Aufwendungen von MA<br>des TGM-Dienstleistungserbringers<br>werden als <b>Eff. Aufwand ext</b> in Stunden<br>erfasst. Zusätzlich aufgebotenen<br>Servicetechniker werden als <b>Kosten ext</b><br>in CHF erfasst. Im Kommentarfeld des<br>Report-Eintrages ist zusätzlich die<br>Servicefirma, resp. der Name des MA<br>des TGM-Dienstleistungserbringers zu<br>spezifizieren. | - Beschreibung<br>- Fälligkeit Bearbeitung<br>- Instandhaltungsart<br>- Ausführender<br>- <b>Report-Einträge Aufwand</b> | In Bearbeitung | D |

| Änderung des Ticketstatus auf <b>Erledigt</b> | - Beschreibung<br>- Fälligkeit Bearbeitung<br>- Instandhaltungsart<br>- Ausführender<br>- Report-Einträge Aufwand | Erledigt | D |
|-----------------------------------------------|----------------------------------------------------------------------------------------------------|----------|---|
|                                               |                                                                                                    |          |   |

publiziert: 15. März 2021 16:26 Service: S0090 - Computer-Aided Facility Management (CAFM | Campos)